## **Microsoft 365 Out of Office Instructions**

Step 1: Locate your email address and password provided by Phoenix IT.

Step 2: Open a web browser and navigate to <a href="https://portal.office.com/">https://portal.office.com/</a>

**Step 3:** Sign in with your provided email address and password.

| IVIICrosoft                | Microsoft                |
|----------------------------|--------------------------|
| Sign in                    | ← example@phoenixfla.com |
| Example@phoenixfla.com     | Enter password           |
| No account? Create one!    |                          |
| Can't access your account? |                          |
|                            | Porgot my password       |
|                            | Sign in                  |

Step 4: Select Skip for now.

|                                        | Microsoft                  |
|----------------------------------------|----------------------------|
| exam                                   | nple@phoenixfla.com        |
| He                                     | lp us protect your account |
| Micro<br>acco<br>Secu<br>Skip<br>Use a | a different account        |
| Learr                                  | <u>Next</u>                |

**Step 5:** You are now signed into your Microsoft 365 Homepage. From here you open Outlook.

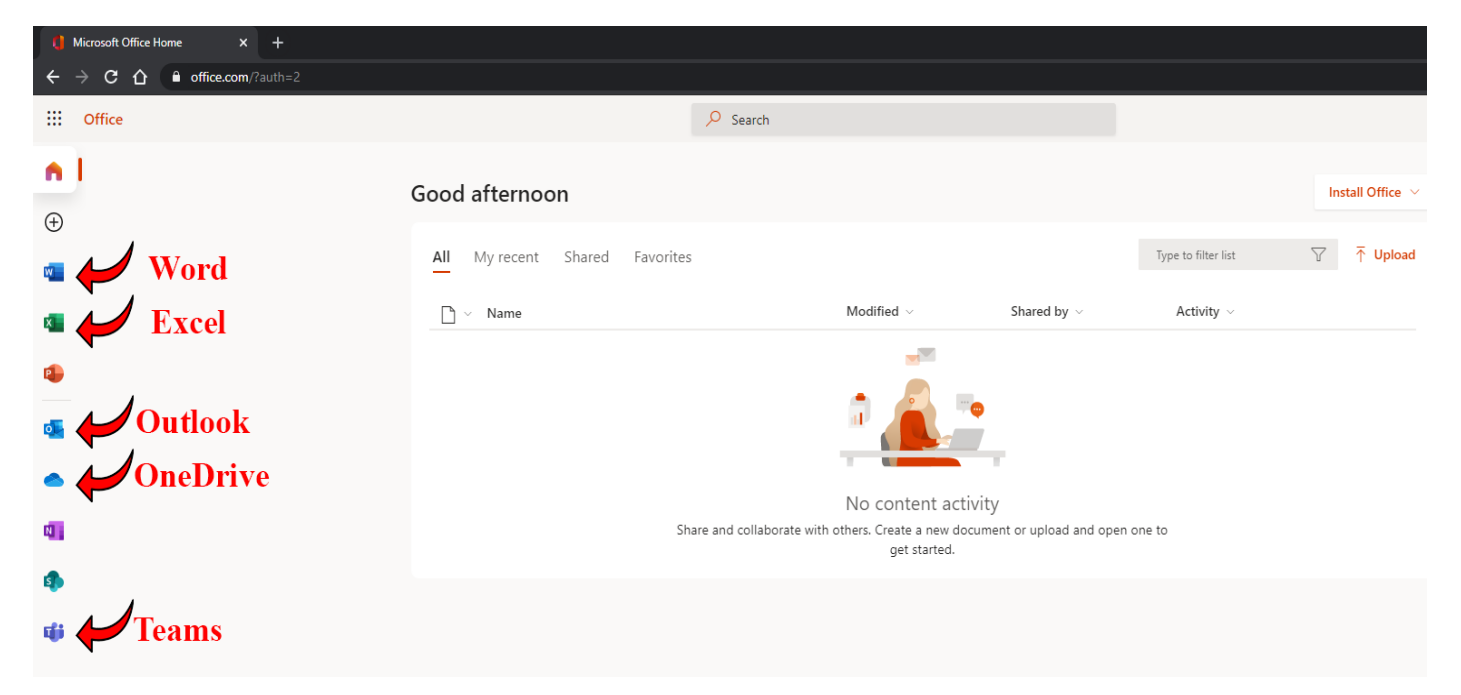

**Step 6:** Click on the "Gear Icon" on the top right of Outlook.

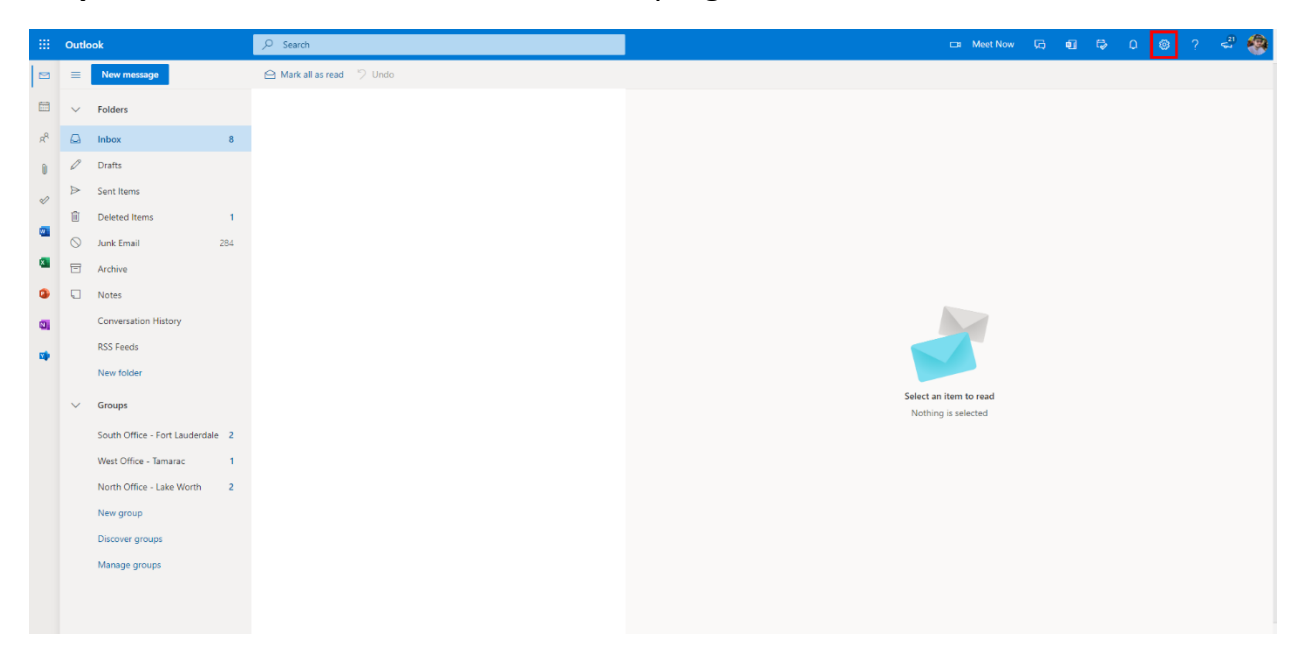

|     | Outlo     | ook                            |     | , Search                  | 🕞 Meet Now 🕞           | ब 🕫 ० 💿 ? 🗳 🏟                                                                                                    |
|-----|-----------|--------------------------------|-----|---------------------------|------------------------|----------------------------------------------------------------------------------------------------|
|     | =         | New message                    |     | 습 Mark all as read 🦻 Undo |                        | Settings ×                                                                                                    |
|     | ~         | Folders                        |     |                           |                        | Search Outlook settings                                                                                                    |
| RR  |           | Inbox                          | 8   |                           |                        | Theme                                                                                                    |
| 0   | Ø         | Drafts                         |     |                           |                        |                                                                                                    |
| ~   |           | Sent Items                     |     |                           |                        |                                                                                                    |
|     | Û         | Deleted Items                  | 1   |                           |                        |                                                                                                    |
| 1   | $\otimes$ | Junk Email 2                   | 284 |                           |                        | View all                                                                                                    |
| × . | Ē         | Archive                        |     |                           |                        | Dark mode 🛈 💽                                                                                                    |
| ٩   | Q         | Notes                          |     |                           |                        | Focused Inbox 🗈                                                                                                    |
| 0   |           | Conversation History           |     |                           |                        | Desktop notifications ①                                                                                                    |
| -   |           | RSS Feeds                      |     |                           |                        | Display density ()                                                                                                    |
|     |           | New folder                     |     |                           |                        |                                                                                                    |
|     | ~         | Groups                         |     |                           | Select an item to read |                                                                                                    |
|     |           | South Office - Fort Lauderdale | 2   |                           | noomig o occereo       | Full Medium Compact                                                                                                    |
|     |           | West Office - Tamarac          | 1   |                           |                        | Conversation view (i)                                                                                                    |
|     |           | North Office - Lake Worth      | 2   |                           |                        | Newest on top                                                                                                    |
|     |           | New group                      |     |                           |                        | Newest on bottom                                                                                                    |
|     |           | Discover groups                |     |                           |                        | Dout the second second s |
|     |           | Manage groups                  |     |                           |                        | Show on the right                                                                                                    |
|     |           |                                |     |                           |                        | View all Outlook settings SI                                                                                                    |
|     |           |                                |     |                           |                        |                                                                                                    |
|     |           |                                |     | 1                         |                        |                                                                                                    |

**Step 7:** Click on "View all Outlook Settings" on the bottom right corner.

Step 8: Click on "Automatic Replies" out of the list of settings.

|             | ,∕⊃ Search             |                                                                                                    | e de la constante de la constante de | Meet Now | 闷        | 41 |
|-------------|------------------------|----------------------------------------------------------------------------------------------------|----------------------------------------------------------------------------------------------------|----------|----------|----|
|             | Settings               | Layout                                                                                                    | Layout                                                                                                    |          | $\times$ |    |
| 8           |                        | Compose and reply<br>Attachments<br>Rules<br>Sweep<br>Junk email                                             | Focused Inbox         Do you want Outlook to sort your email to help you focus on what matters most? <ul> <li>Sort messages into Focused and Other</li> <li>Don't sort my messages</li> </ul>                                                                                                    |          |          |    |
| 1           | View quick settings    | Customize actions<br>Sync email<br>Message handling<br>Forwarding<br>Automatic replies<br>Retention policies | Message height<br>Choose the height of each message in the message list.<br>Full<br>Medium<br>Compact                                                                                                    |          |          |    |
| 2<br>1<br>2 |                        | S/MIME<br>Groups                                                                                             | Message organization<br>How do you want your messages to be organized?<br>Show email grouped by conversation<br>Show email as individual messages<br>How do you want messages in the reading pane to be displayed?<br>Newest on top<br>Newest on top<br>Newest on bottom<br>Newest on bottom                                                                                                    |          |          |    |
|             | Hi James Campbell - Ph | ioenix IT, Have a great Thursday!                                                                            | Commitments and fo                                                                                                    |          |          |    |

**Step 9:** To turn "On" Auto-Reply click "Automatic Replies On" slider.

Then fill in BOTH text boxes with what you want your message to say.

(Please make sure your message includes the length of time you are away, whom to contact in your absence, as well as the main office number.)

Settings Automatic replies  $\times$ Layout Compose and reply 🔎 Search settings Use automatic replies to let others know you're on vacation or aren't available to respond to email. You can set your replies to Attachments start and end at a specific time. Otherwise, they'll continue until you turn them off. හි General Automatic replies on Rules 🖾 Mail Send replies only during a time period Sweep 🛗 Calendar Start time 6/17/2021 2:00 PM V Junk email g<sup>R</sup> People Customize actions 6/18/2021 2:00 PM End time View quick settings Sync email Send automatic replies inside your organization Message handling Forwarding 🖋 🗛 A° B I U 🖉 A 🗏 🗏 🖛 📲 " 🗏 🗏 🕾 😪 … Automatic replies Retention policies S/MIME Groups Send replies outside your organization Send replies only to contacts 🗳 🗛 A° B I U 🖉 A 🗏 🗏 🕫 🕫 🦇 📰 🗏 🕾 📀 😪 … Discard

When finished click "Save" below the text boxes.

**Step 10:** To turn "Off" Auto-Reply when you arrive back in the office, refollow the instructions steps 1-8. Then on Step 9 turn "Off" the "Automatic Replies On" slider. And click "Save" below the text boxes.

|    | <u>کر</u>                               | Search              |                    | □ Meet Now                                                                                                    | , tej    |
|----|-----------------------------------------|---------------------|--------------------|----------------------------------------------------------------------------------------------------|----------|
|    | Set                                     | tings               | Layout             | Automatic replies                                                                                                    | ×        |
|    | R                                       | Search settings     | Compose and reply  | Use automatic replies to let others know you're on vacation or aren't available to respond to email. You can set your replies to | <b>^</b> |
| 0  | <u></u>                                 | General             | Attachments        | start and end at a specific time. Otherwise, they'll continue until you turn them off.                                           | - 11     |
| 8  | m                                       | Mail                | Rules              | Automatic replies on                                                                                                    | - 11     |
| r  |                                         | Calendar            | Sweep              | Send replies only during a time period                                                                                           | - 11     |
|    | ~~~~~~~~~~~~~~~~~~~~~~~~~~~~~~~~~~~~~~~ | People              | Junk email         | Start time 6/17/2021 🛅 2:00 PM 🗸                                                                                                 | - 11     |
| 1  | <u>^</u>                                | View quick settings | Customize actions  | End time 6/18/2021 🛅 2:00 PM 🗸                                                                                                   | - 11     |
| 84 |                                         | view quick settings | Sync email         |                                                                                                    | - 11     |
|    |                                         |                     | Message handling   | Send automatic replies inside your organization                                                                                  | - 11     |
|    |                                         |                     | Forwarding         | ≪ĨA₄A° BĨU ℓA≡≡+€+€, ™≣≡≡=®, ∞, …                                                                                                |          |
|    |                                         |                     | Automatic replies  |                                                                                                    |          |
|    |                                         |                     | Retention policies |                                                                                                    |          |
|    |                                         |                     | S/MIME             |                                                                                                    |          |
|    |                                         |                     | Groups             |                                                                                                    |          |
|    |                                         |                     |                    |                                                                                                    | - 11     |
| 2  |                                         |                     |                    | Send replies outside your organization                                                                                           | - 11     |
| -  |                                         |                     |                    | Send replies only to contacts                                                                                                    | . II     |
| 1  |                                         |                     |                    | 🗳 🗛 A° B I U 🖉 A 🗏 🗏 +E +E " E 🗄 E = @ % …                                                                                       |          |
| 2  |                                         |                     |                    |                                                                                                    | 11       |
|    |                                         |                     |                    |                                                                                                    |          |
|    |                                         |                     |                    |                                                                                                    |          |
|    |                                         |                     |                    |                                                                                                    | -        |
|    |                                         |                     |                    | Save                                                                                                    | ard      |
|    |                                         |                     |                    |                                                                                                    |          |